# **ARSITEKTUR SISTEM PADA JARINGAN LAN**

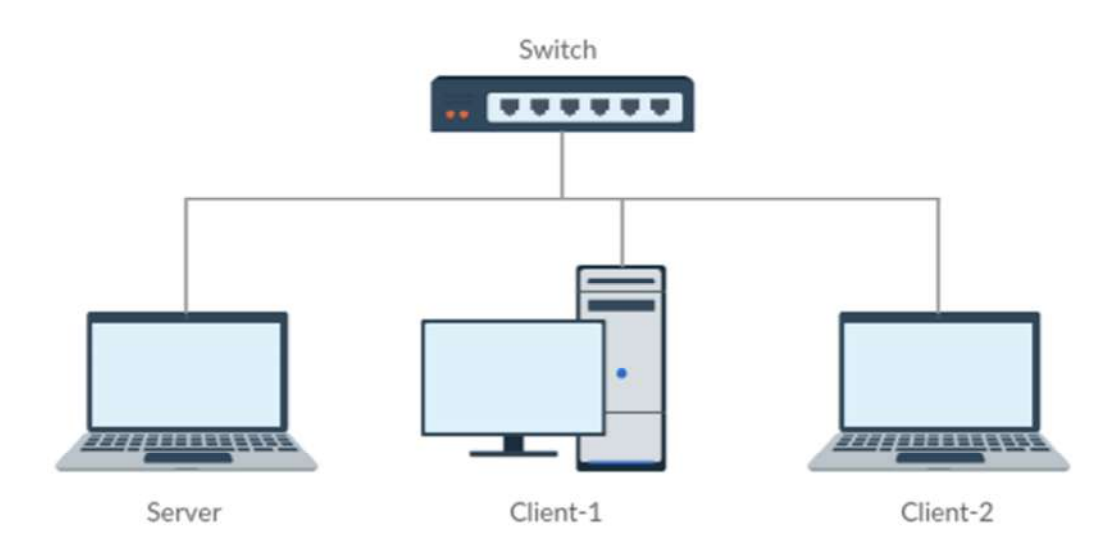

Kebutuhan perangkat lunak pada Server :

- 1. Node.js
- 2. MongoDB

Kebutuhan perangkat lunak pada Client :

1. Browser

Jika setiap komputer diberikan alamat IP berikut :

- 1. IP Server : 192.168.1.2
- 2. IP Client-1 : 192.168.1.3
- 3. IP Client-2 : 192.168.1.4

Maka untuk mengakses aplikasi *game* dari komputer *client* menggunakan url 192.168.1.2:3000 dan untuk mengakses aplikasi *game* dari komputer *server* menggunakan url localhost:3000.

# SOFTWARE PENDUKUNG APLIKASI GAME

Software pendukung yang disertakan di dalam cd :

- mongodb-win32-x86\_64-2008plus-2.6.4-signed.msi
  Software untuk basisdata MongoDB yang berjalan pada OS Windows x64 atau OS Windows x86.
- node-v0.10.34-x64.msi
  Software untuk server Node.js yang berjalan pada OS Windows x64.
- 3. node-v0.10.34-x86.msi

Software untuk server Node.js yang berjalan pada OS Windows x86.

Software pendukung untuk OS selain Windows dapat didownload pada link berikut :

- 1. mongoDB https://www.mongodb.org/downloads Software MongoDB dianjurkan menggunakan versi 2.6.4.
- 2. node.js https://nodejs.org/download/

Software node.js dapat dimungkinkan menggunakan versi terbaru.

# PETUNJUK MENJALANKAN SERVER APLIKASI GAME PADA KOMPUTER

#### Menjalankan server MongoDB

- 1. Buka Command Prompt
- 2. Ubah active directory ke folder bin pada directory instalasi MongoDB C:\>cd "Program Files\MongoDB 2.6 Standard\bin"
- 3. Jalankan berkas mongod.exe dengan perintah berikut mongod --dbpath <path directory berkas basisdata>

#### Menjalankan server aplikasi game

- 1. Buka Command Prompt
- 2. Ubah active directory ke directory aplikasi game cd <path directory aplikasi game>
- 3. Jalankan perintah berikut node app

# PETUNJUK MEMAINKAN GAME BALAP MOBIL

#### A. Membuka aplikasi game

- 1. Buka aplikasi browser.
- 2. Masukan url aplikasi game pada browser.

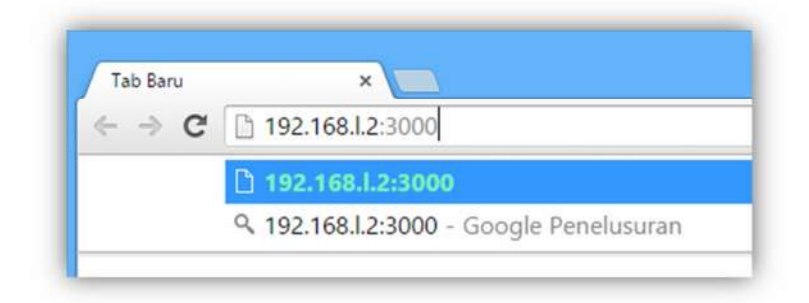

## B. Login

1. Masukkan nama pada *textbox* **Nama**.

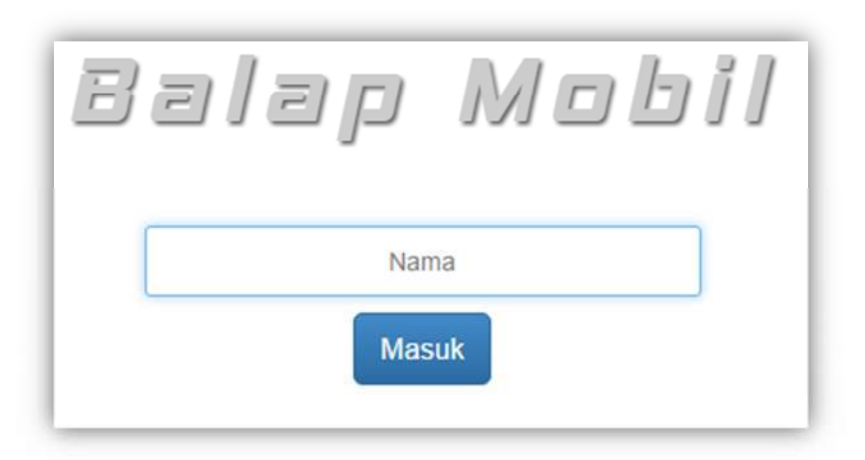

- 2. *Click* tombol **Masuk**.
- Apabila nama yang diberikan belum terdaftar, maka *click* tombol
  Daftar.

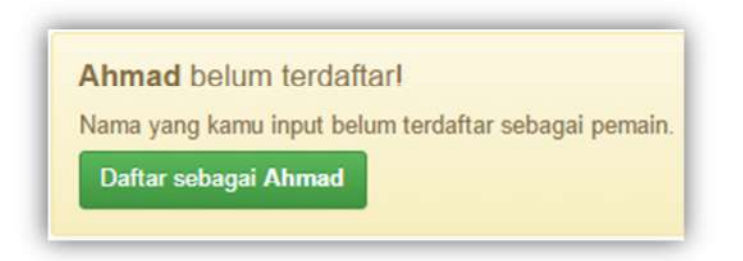

#### C. Pengaturan tombol kendali mobil

1. *Click* tombol **Pengaturan** pada halaman *Lobby Game*.

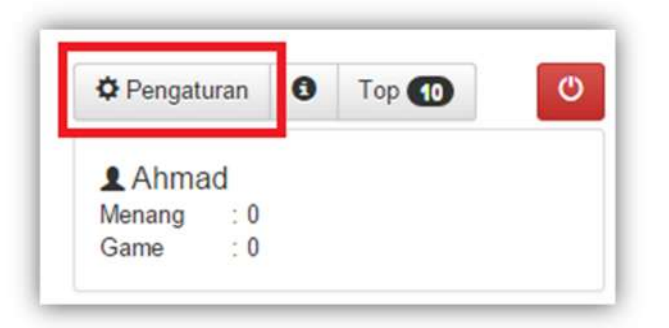

2. Pada *dialogbox* **Pengaturan**, ubah pengaturan dengan menekan tombol yang dikehendaki dan *click* tombol **Simpan**.

| MAJU        | UP ARROW    |  |
|-------------|-------------|--|
| Belok KIRI  | LEFT ARROW  |  |
| Belok KANAN | RIGHT ARROW |  |
| MUNDUR      | DOWN ARROW  |  |

- D. Membuat room
- 1. *Click* tombol **Buat room** pada *Lobby Game*.

| Buat room | Pengaturan | 0 | Top 🚺 | C |
|-----------|------------|---|-------|---|
| *         | Ahmad      |   |       |   |
|           | Menang : 0 |   |       |   |
|           | Game : 0   |   |       |   |

2. Pada *dialogbox* **Room baru** masukan nama *room*, pilih *Track* dan tentukan jumlah *Lap*. *Click* tombol **Buat** untuk membuat *room*.

| Nama room |             |            |               |              |   |   |
|-----------|-------------|------------|---------------|--------------|---|---|
| Nama room |             |            |               |              |   |   |
| Track     |             |            |               |              |   |   |
| *         | *<br>*<br>* | Sirkuit Gu | r<br>nungkidu | 1<br>1<br>1) | 1 | > |
| Lap       |             |            |               |              |   |   |
|           | in          |            |               |              |   |   |

## E. Bergabung ke sebuah room

Doubleclick item room pada Daftar room.

| Room-1 Sickuit Gununskidul |   |
|----------------------------|---|
|                            | 0 |
|                            | _ |

#### F. Keluar dari room

Click tombol Keluar room.

| Daftar | pemain        |   |  |  |
|--------|---------------|---|--|--|
| L Bob  | I             |   |  |  |
| 👤 Ahm  | nad           |   |  |  |
| - 6    |               | 1 |  |  |
| Siap   | × Keluar room |   |  |  |

#### G. Memulai game

*Game* akan mulai apabila semua pemain di dalam *room* telah menyatakan siap. *Click* tombol **Siap** untuk menyatakan kesiapan.

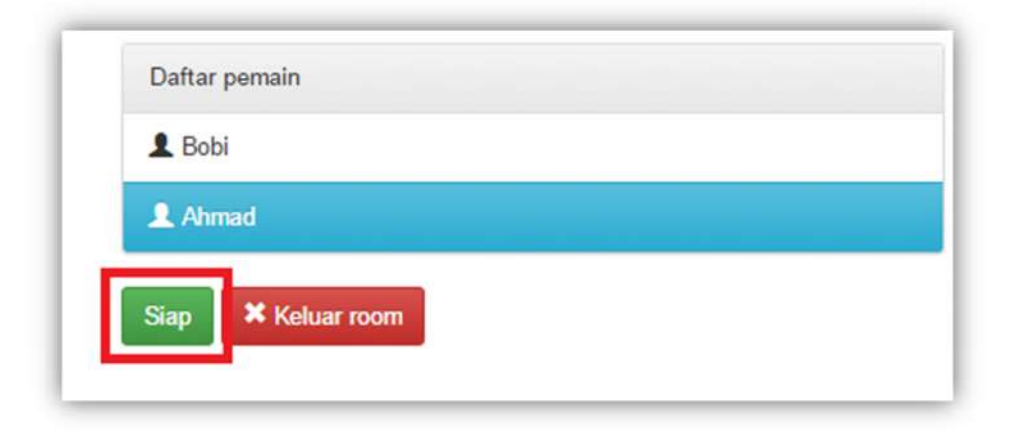

*Click* tombol **Tidak Siap** untuk menghilangkan status siap.

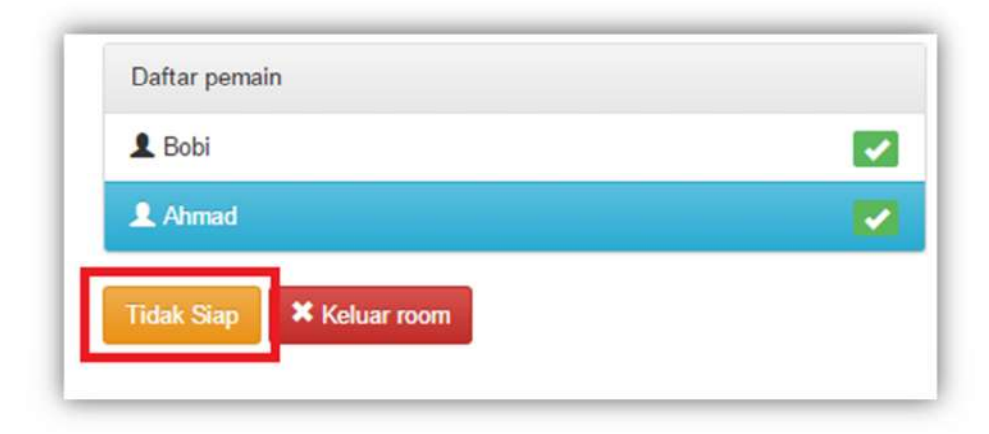

## H. Memilih mobil

Click tombol *Prev* dan *Next* untuk menggeser mobil. *Click* tombol
 Pilih untuk memilih mobil.

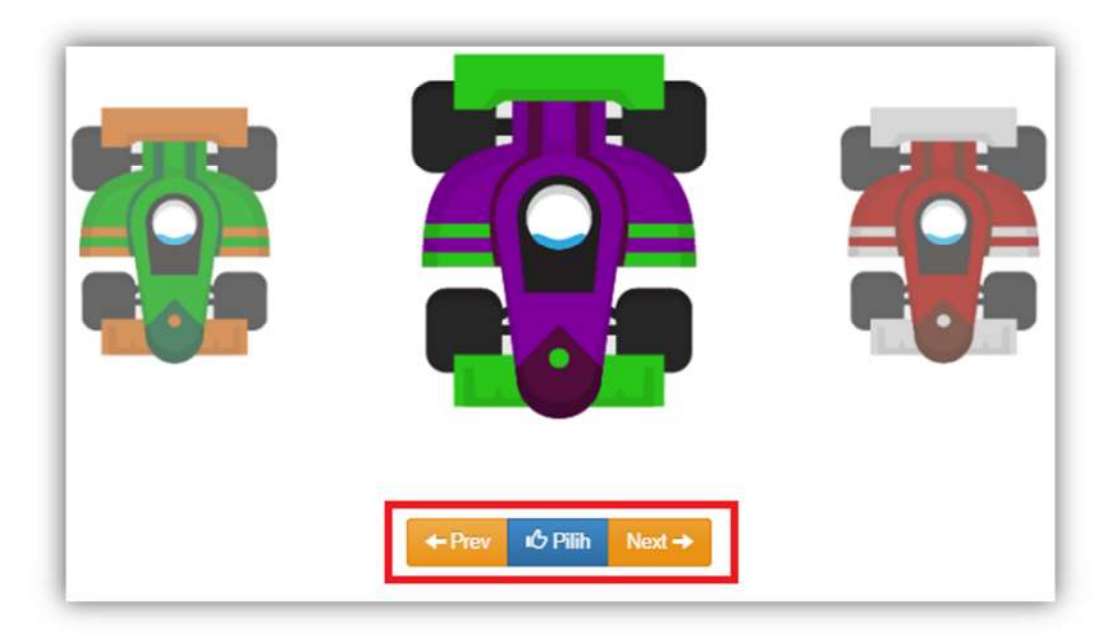

2. *Click* tombol **Pakai** untuk memakai mobil. *Click* tombol **Batal** untuk memilih mobil lainnya.

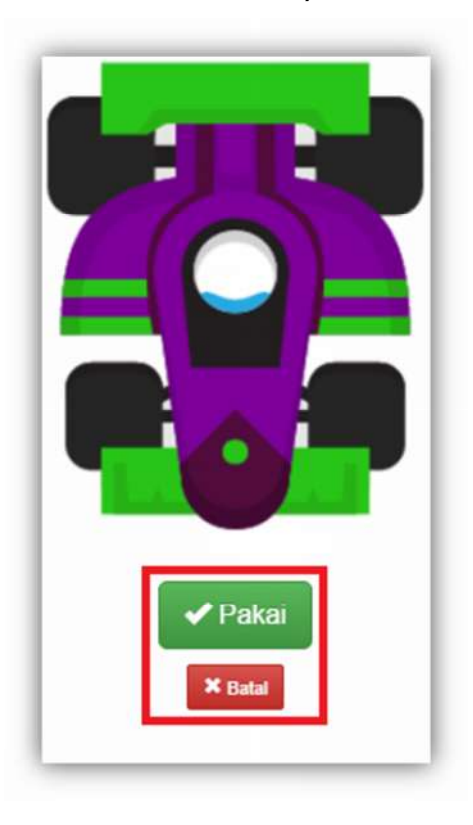

#### I. Mengendalikan Mobil

Mobil dikendalikan menggunakan tombol yang telah diatur pada Pengaturan.

#### J. Logout

1. *Click* tombol *Logout* pada *Lobby Game*.

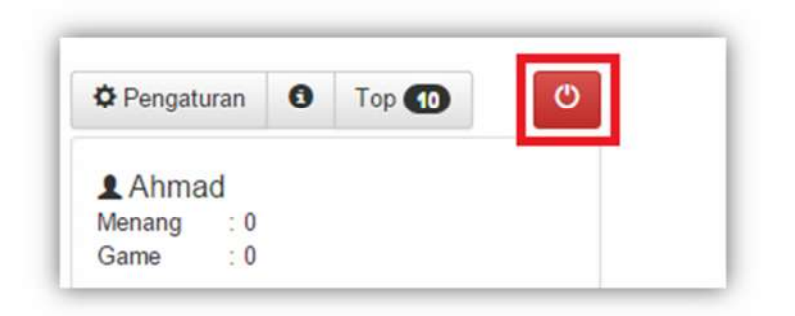

2. Pada messagebox Keluar Game click tombol Ya.

| Keluar Game             | ×        |
|-------------------------|----------|
| Kamu yakin akan keluar? |          |
|                         | Ya Batal |